## Win 7: Aktivieren Sie mehr Arbeitsspeicher bei 32-Bit-Systemen

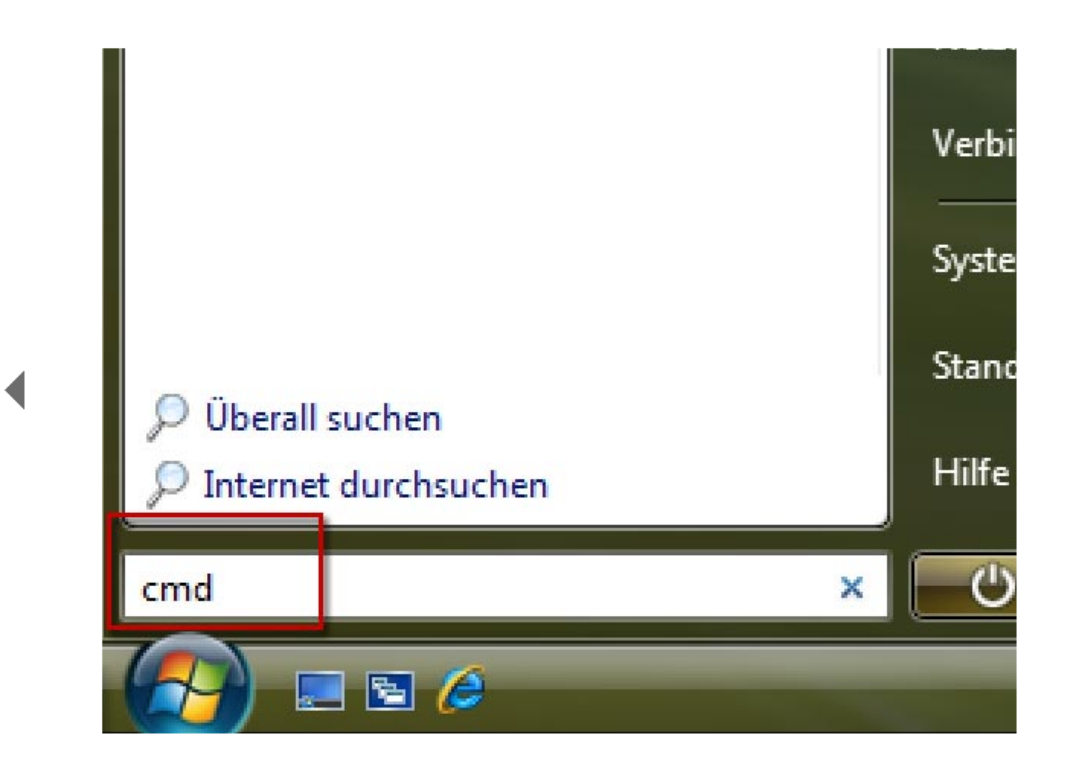

Öffnen Sie das Startmenü und tippen Si in die Eingabezeile cmd ein.

| Programm | ne - |                                     |
|----------|------|-------------------------------------|
| Trogramm | ic.  |                                     |
| cma      |      | Ōffnen                              |
|          | ۲    | Als Administrator ausführen         |
|          |      | An Startmenü anheften               |
|          |      | Zur Schnellstartleiste hinzufügen   |
|          |      | Vorgängerversionen wiederherstellen |
|          |      | Senden an 🕨                         |
|          |      | Ausschneiden                        |
|          |      | Kopieren                            |
|          |      | Löschen                             |

Klicken Sie mit der rechten Maustaste auf den Datei-Eintrag und wählen Sie aus dem Kontextmenü Als Administrator ausführen.

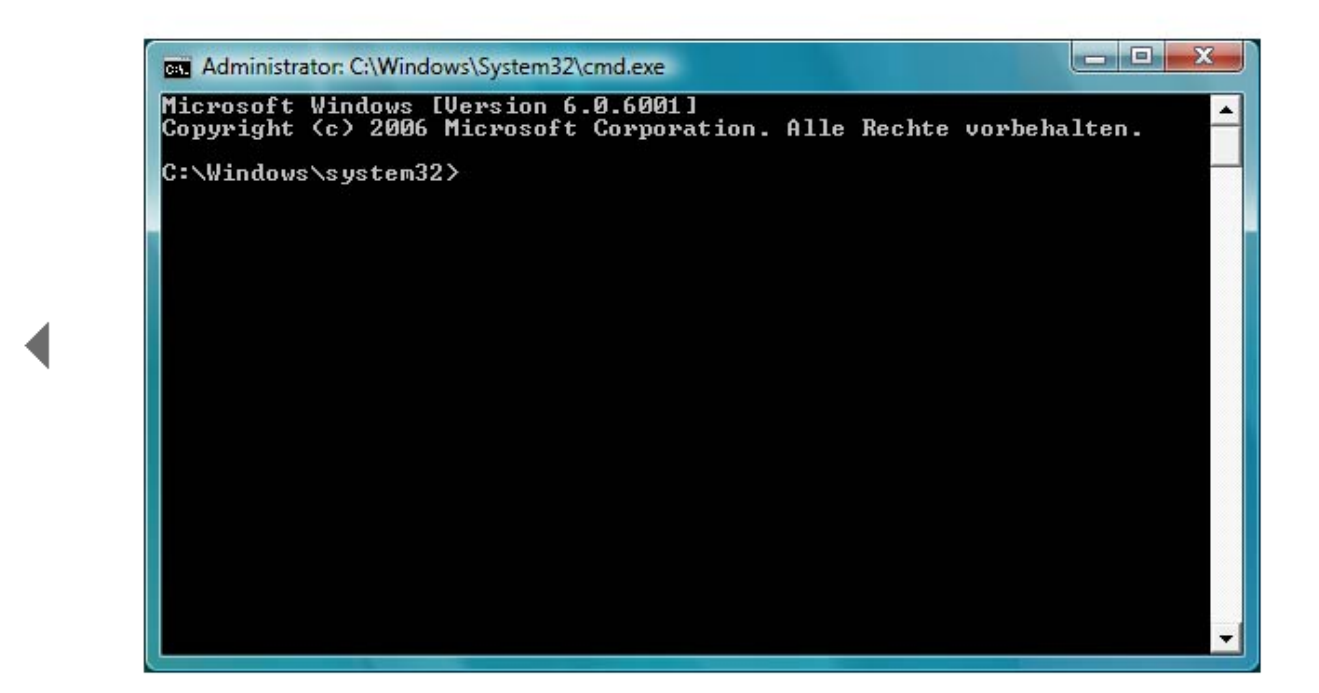

Das schwarz hinterlegte Fenster der Eingabeaufforderung öffnet sich.

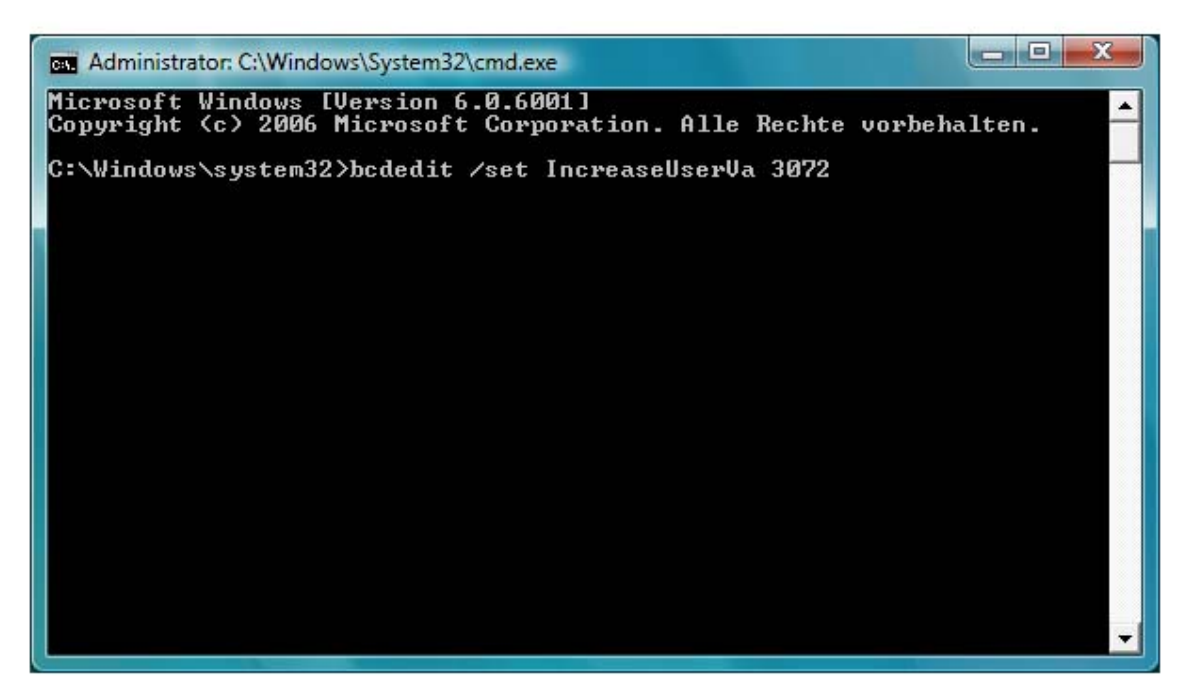

Tippen Sie folgende Kommandozeile ein: bcdedit /set IncreaseUserVa 3072. Achten Sie dabei auf die korrekte Schreibung.

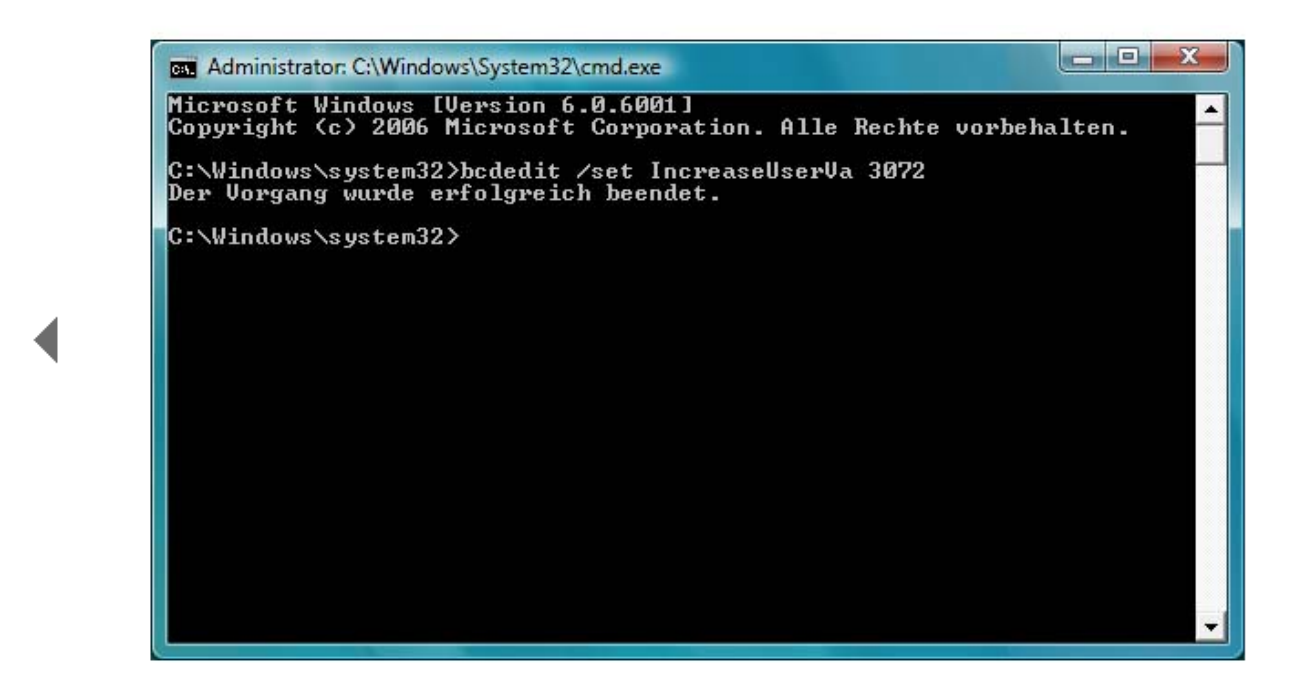

Drücken Sie die Eingabe-Taste zur Bestätigung. Fortan bewilligt Vista Ihren Programmen bis zu 3 GByte an RAM-Arbeitsspeicher.

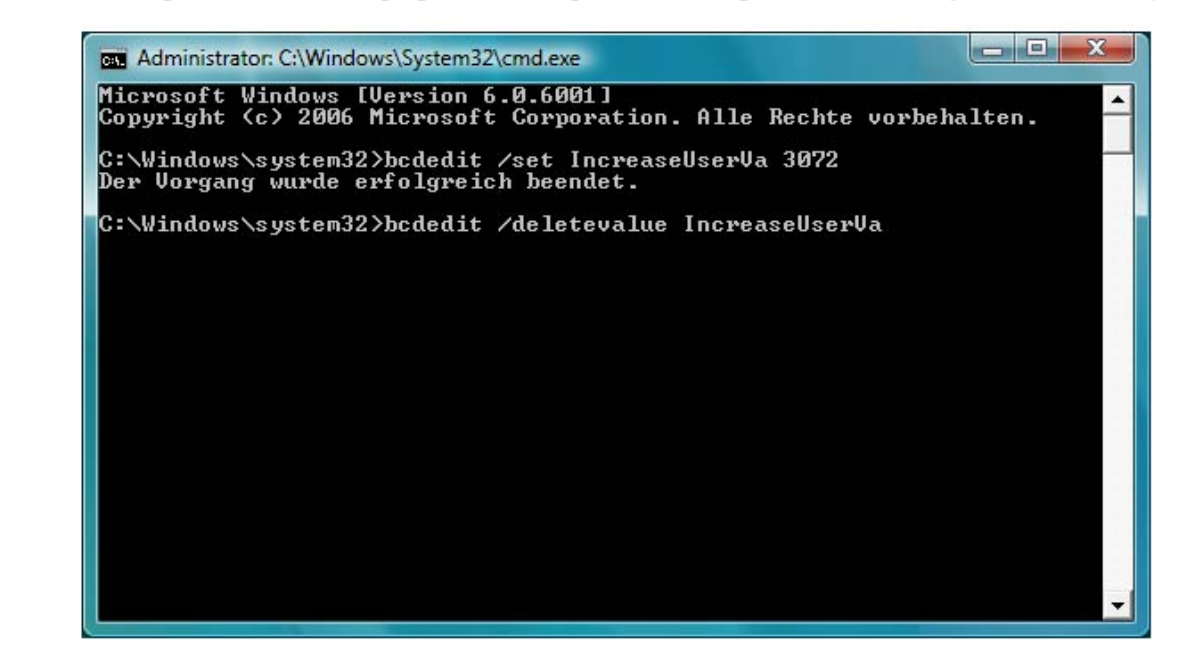

Falls Sie den Eintrag zu einem späteren Zeitpunkt wieder rückgängig machen wollen, nutzen Sie dazu den folgenden Befehl: bcdedit /deletevalue IncreaseUserVa. Mit dieser Kommandozeile setzten Sie die Speicherzuteilung für Programme auf die obligatorischen 2 GByte zurück.

## Win 7: Aktivieren Sie mehr Arbeitsspeicher bei 64-Bit-Systemen

10.02.2011

| gemein Start Dienste Syste        | mstart Tools                             |                           |              |  |
|-----------------------------------|------------------------------------------|---------------------------|--------------|--|
| Windows 7 (F:\Windows) : Aktuelle | es Betriebssystem; Standardbetriebssyste | m                         |              |  |
| Microsoft Windows Vista (C:\Windo | ows)                                     |                           |              |  |
|                                   |                                          |                           |              |  |
|                                   |                                          |                           |              |  |
|                                   |                                          |                           |              |  |
| Erweiterte Optionen Al            | s Standard                               |                           |              |  |
| Startoptionen                     | Timeout:                                 |                           |              |  |
| Abgesicherter Start               | Kein <u>G</u> UI-Start                   | 30                        | Sekunden     |  |
| Minimal                           | Startprotokollierung                     |                           |              |  |
| Alternative Shell                 | 🔄 Basis <u>v</u> ideo                    |                           |              |  |
| Active Directory-Reparat          | Startein                                 | Starteinstellungen sollen |              |  |
| Netzwerk                          | Startinformationen                       | immer ge                  | immer geiten |  |
|                                   |                                          |                           |              |  |

So nutzen Sie mit der 64-Bit-Version den kompletten Arbeitsspeicher

Sie haben Windows 7 als 64-Bit-System im Einsatz und einen Arbeitsspeicher von 4 GByte? Dann sollten Sie diesen auch komplett nutzen. Denn auf einigen Systemen werden davon nur 3,25 GByte verwendet.

Wenn Sie Windows 7 als 64-Bit-System im Einsatz haben und über einen Arbeitsspeicher von 4 GByte verfügen, unterschlägt Windows 7 manchmal etwas RAM. Sie haben dann nur einen Speicher von 3,25 GByte zur Verfügung. Das können Sie aber ganz einfach ändern:

- 1. Aktivieren Sie beim Systemstart das BIOS-Setup. Wechseln Sie in das Menü Advanced Chipset Setup. Hier muss die Einstellung Memory Remap Feature eingeschaltet sein (Enabled). Je nach BIOS-Hersteller kann der Eintrag auch etwas anders lauten oder nicht vorhanden sein. Ist der Eintrag nicht vorhanden, ist die Funktion aktiviert.
- 2. Starten Sie anschließend Windows 7 und klicken Sie auf START ALLE PROGRAMME ZUBEHÖR –AUSFÜHREN (<WIN>+<R>).
- 3. Geben Sie den Befehl msconfig <Return> ein.
- 4. Klicken Sie auf das Register START und auf die Schaltfläche ERWEITERTE OPTIONEN.
- 5. Deaktivieren Sie die Option MAXIMALER SPEICHER.